### Setting Up Your Zoom Account

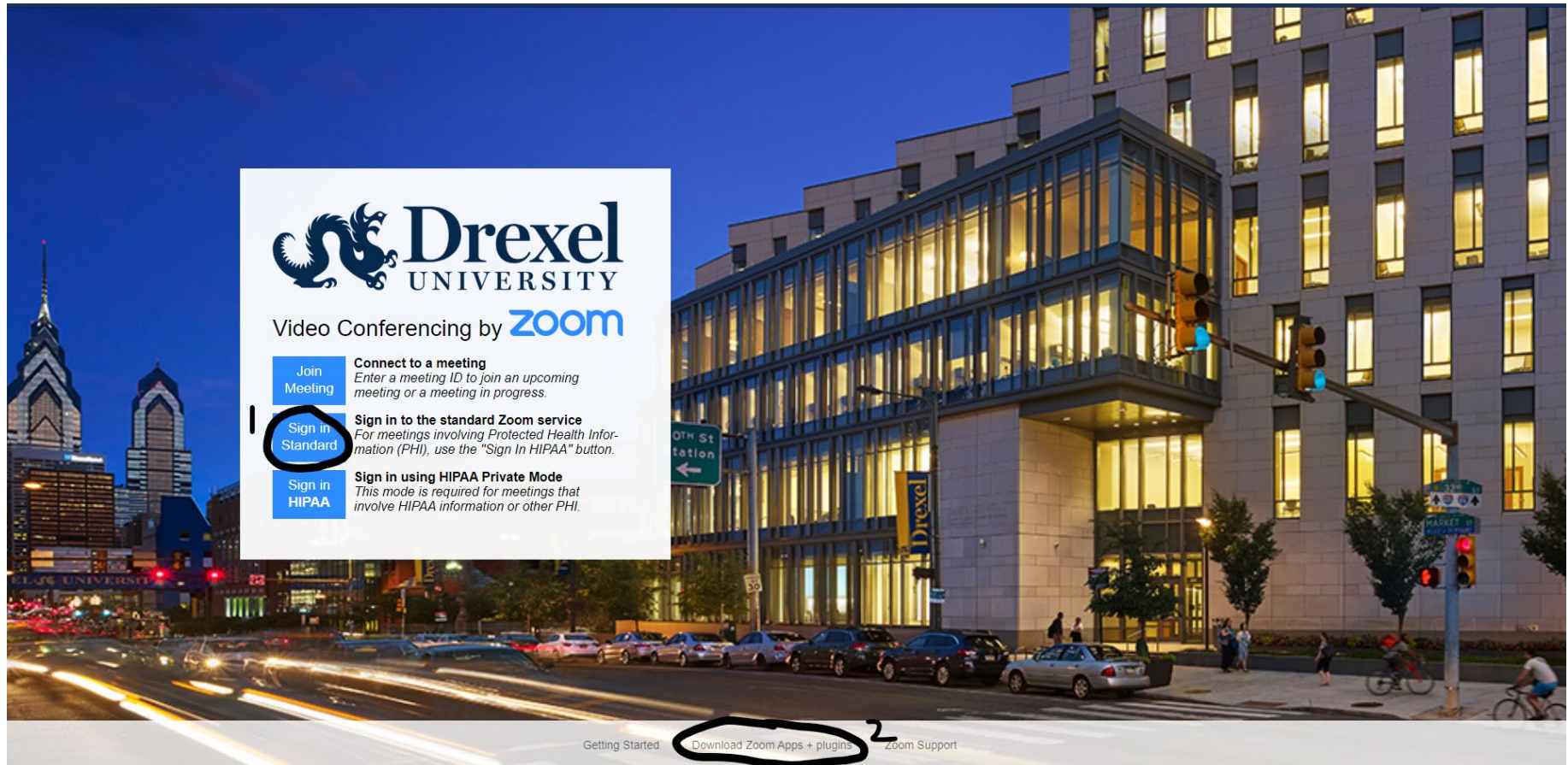

Every student has a licensed Zoom account through Drexel University. Log in to <u>https://drexel.zoom.us/</u> press the "Sign In Standard" button (marked 1, above) and use your Drexel credentials to access it. Click the circled area marked 2 to download the Zoom apps for your computer and/or mobile device. Downloading the Zoom app for your computer is *highly* recommended.

# Accessing Classes in Zoom

Remote classes at the Kline School of Law this fall will be using Zoom to hold class meetings and office hours.

To access your class Zoom links, go to Blackboard at <u>https://learn.drexel.edu/</u> and select Courses in the menu, then locate your specific class(es). Click the name of a class to open it. On its homepage, you should see Zoom links for class meetings (or office hours). Follow the prompts afterward to launch the meeting.

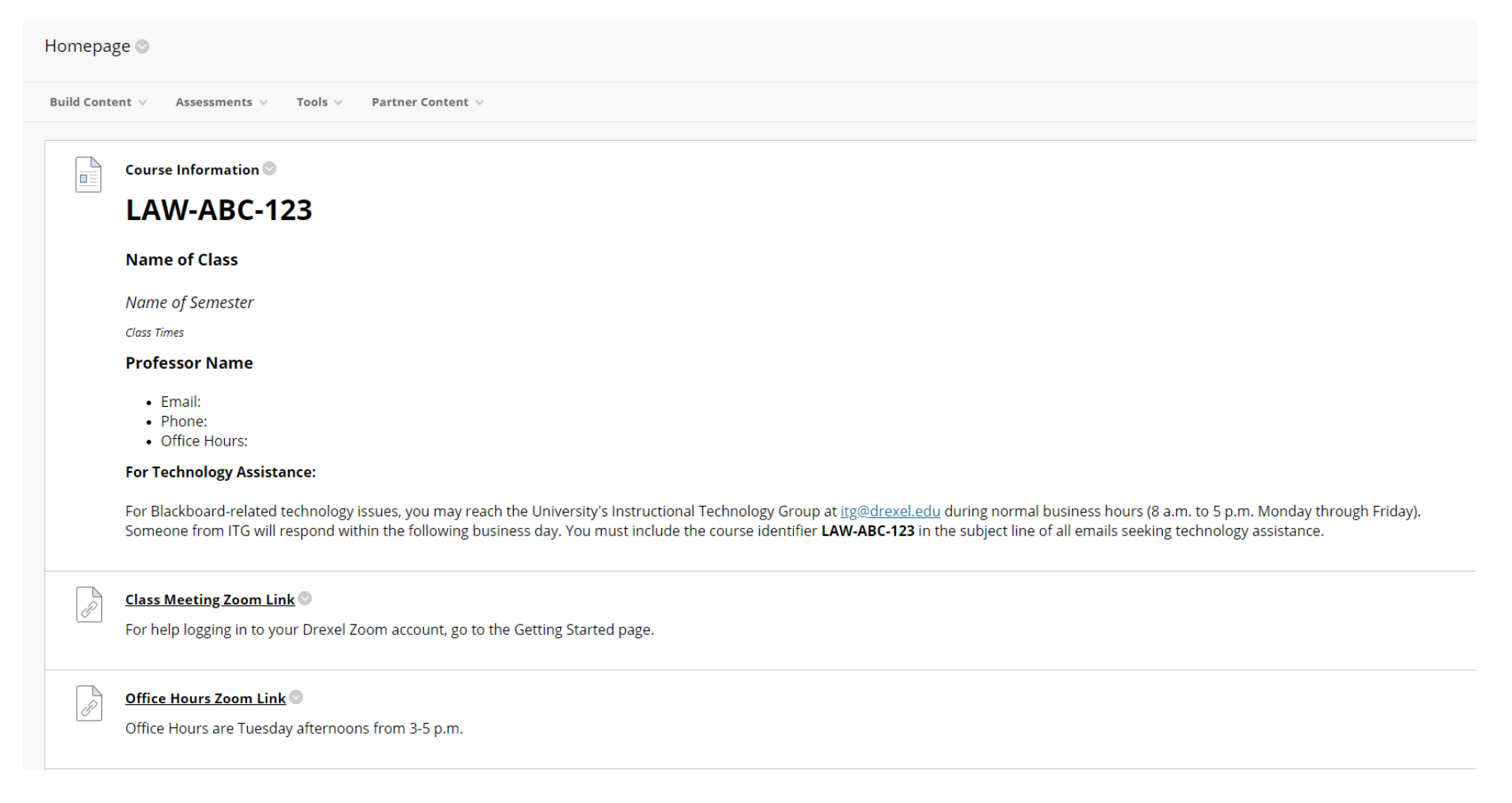

## Troubleshooting and More Information

If you are having issues signing in directly to your Drexel Zoom account:

- 1. Sign out of any personal Zoom accounts first.
- 2. When you open the link for class, you should see this screen to your right.
- 3. Click "Sign in with SSO" and type "drexel" as the domain name to go to the Drexel login screen.

You can follow the above steps every time you try to join a meeting, or sign in to the program downloaded to your computer and it will remember your login information when launching the meeting, or allow you to switch between a personal account and Drexel one. Be sure to log in with your Drexel account to attend classes!

#### For more information:

- Drexel Zoom FAQs
- Instructional Technology Blog Zoom tips
- Zoom help page
- Zoom video tutorials

| Sign In             | Sign Up Free |   |                       |
|---------------------|--------------|---|-----------------------|
| Email               |              |   | Sign In with SSO      |
| Password            | Forgot? or   | G | Sign In with Google   |
| C Keep me signed in | Sign In      | f | Sign In with Facebook |
| Zoom Cloud Meetings |              |   | – 🗆 X                 |

#### Sign In with SSO

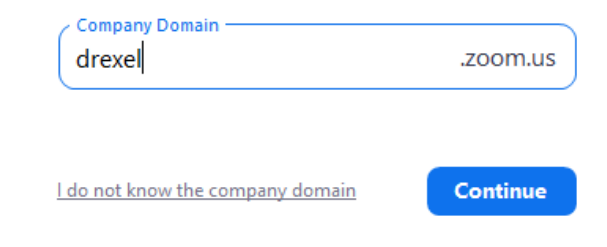